## **Microsoft Internet Explorer Auto Complete Off**

Open in Maximize window:

To make IE launch in a full screen every time, Right-click on the IE icon in the Quick Launch toolbar (or on any shortcut for IE) and select Properties. Under the Shortcut tab, click the down arrow in the RUN window and select Maximize. Click OK.

NOTE:Q: When I type a Web address into the address field, a drop-down box appears with suggested URLs. Is there a way to turn this off?

A: Yes. Right-click on the Internet Explorer icon and choose Properties, then click on the Advanced tab. Scroll down until you see "Use inline Auto-Complete for Web addresses"

and uncheck that box. Click OK.

Revised 6/6/2006 JMM